## Contents

| I. \   | Windows 10 Interface                                                                    |
|--------|-----------------------------------------------------------------------------------------|
| A.     | What's New in Windows 10 Taskbar?                                                       |
| В.     | What Are Two Useful Features of Windows 10?                                             |
| C.     | What Are Some Helpful Shortcuts in Windows 10? (https://quizlet.com/144709173/)         |
| II. ł  | How to Disable the Start Screen (which appears when loading Word, Excel and PowerPoint) |
| III. ł | How to Turn off "Enable Editing"                                                        |
| IV. H  | How to Remove Advertisements When Using YouTube9                                        |
| V. /   | Advanced Windows 10 Virtual Desktops 12                                                 |

## I. Windows 10 Interface

The current operating system we are using is Windows 10. Previously, we used Windows 7 in the district.

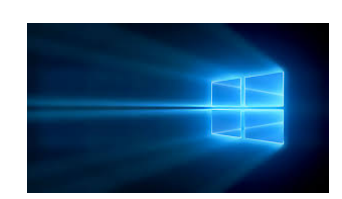

#### A. What's New in Windows 10 Taskbar?

| Main V            | Vindows 1 | 0 Teskber / | Areie   |       |      |        |
|-------------------|-----------|-------------|---------|-------|------|--------|
|                   | Taskvier  |             |         |       |      |        |
| Start menu button |           | Microso     | ft edge |       |      |        |
| Cortana search    | i box     | File        | Explore | ar WI | ndow | sstore |
| Ask me anything   | 4 0       | е н         | â       | ۲     | ۲    | ø      |

- 1. **Start Menu Button**: The Start Menu looks drastically different from Windows 7. (Click on the start menu now and look the options. Then, click off of it and right click on the start menu and look at the options).
  - To log off Windows 10, you need to **right** click on the start menu and choose "Shut down or sign out" left clicking does not allow you to log off (although, it does let you shut down/restart).
- Cortana: It is supposed to be similar to Siri, where you can talk to this "virtual assistant" with your computer's microphone. (Although, I was unable to use the microphone function because there is a bug in the software. If you want to fix the bug, go to <u>http://www.pcadvisor.co.uk/how-to/windows/how-fix-windows-10-start-menu-3623893/</u>).
  - Cortana can also be used as a search bar without a microphone.  $\bigcirc$
- 3. Task View: This feature makes it easy to manage all of your open windows. (Click on it now).
- 4. **Microsoft Edge**: It is the new browser software, replacing Internet Explorer. It is faster, more secure, and includes new features.
  - Microsoft Edge has some helpful new features, to learn about them go to (<u>http://www.howtogeek.com/222214/11-tips-and-tricks-for-microsoft-edge-on-windows-10/</u>)
    - My favorite is the "Reading View" feature, it strips the clutter from articles on the web and makes them more easily readable. To activate this feature, click the "reading view" icon in the address bar – on the right slide. The icon looks like a book.

- 5. **File Explorer:** Previously known as Microsoft Windows Explorer, allows you to view your files, folders, storage locations, etc. (Click on it now to locate your network drive).
  - If you do not see your network drive, click on "This PC"

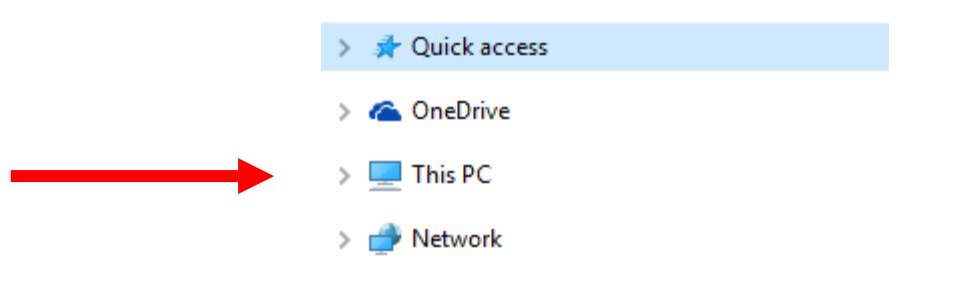

- "This PC" will expand and you should be able to locate your network drive
- 6. **Windows store:** This will allow you to download both free and paid apps/games/music/movies, etc. (Right click on it now to unpin it from the taskbar, if you don't want it on your taskbar).

#### B. What Are Two Useful Features of Windows 10?

1. **Snap Assist:** This feature allows you to see/work in two (or four) programs simultaneously easily. (e.g. you can see/work on a web page and Microsoft Word at the same time)

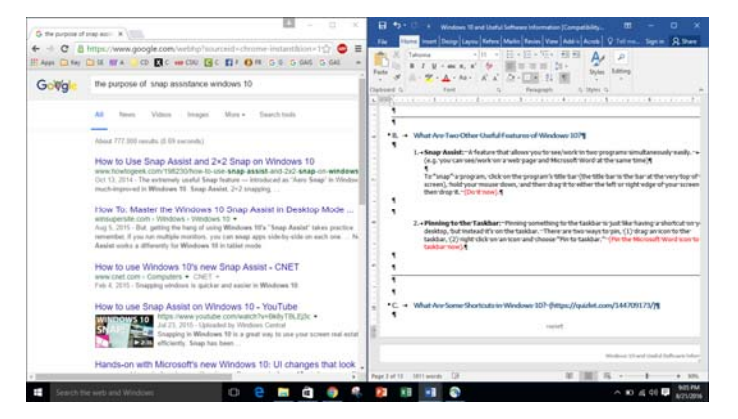

To "snap" a program, click on the program's title bar (the title bar is the bar at the very top of the screen), hold your mouse down, and then drag it to either the left or right edge of your screen – then drop it. (Do it now).

2. **Pinning to the Taskbar:** Pinning something to the taskbar is just like having a shortcut on your desktop, but instead it's on the taskbar. There are two ways to pin, (1) drag an icon to the taskbar, (2) right click on an icon and choose "Pin to taskbar." (Pin the Microsoft Word icon to the taskbar now, it is located in the Common Programs folder in the Microsoft Office folder on the desktop).

- C. What Are Some Helpful Shortcuts in Windows 10? (https://quizlet.com/144709173/)
  - 1. Windows Key+D minimize apps to go straight to the desktop.
  - Windows Key+L locks your PC, you will need to key your password to unlock your PC (great feature to use when you walk away from your computer).
  - 3. Windows Key+E launch File Explorer (aka Microsoft Windows Explorer).
  - 4. Alt+Tab switch between windows. (Hold down Alt while tapping Tab to pick visually).
  - 5. **Ctrl+Alt+Tab** displays all windows.
  - 6. **Alt+F4** close the current window.
  - Ctrl+Alt+Delete brings up the task manager (warm boot) which allows you to close programs that are not responding.

- II. How to Disable the Start Screen (which appears when loading Word, Excel and PowerPoint)
  - 1. Load the software. Click on Blank document. (the screen captures below are using Microsoft Word)

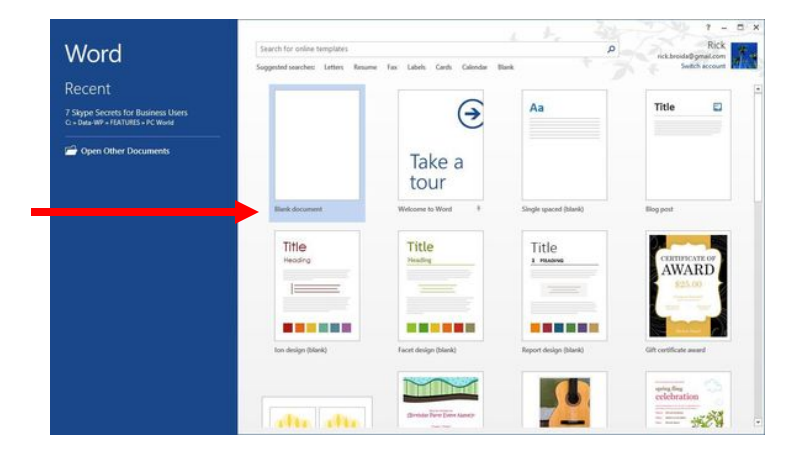

### 2. Click on File (top left).

|      | ÷ ک - ⊂         |                                      |                                                               |             |           | Document      | 1 - Word    |                            |                      |                         |                           |                         | ħ                                                       | -              |
|------|-----------------|--------------------------------------|---------------------------------------------------------------|-------------|-----------|---------------|-------------|----------------------------|----------------------|-------------------------|---------------------------|-------------------------|---------------------------------------------------------|----------------|
| Fil  | le lome Inse    | rt Design La                         | ayout References                                              | Mailings Re | wiew View | Add-ins Ad    | crobat 🖓 1  | ell me what you v          | want to do           |                         |                           |                         |                                                         | Sign in        |
| Past | te<br>Clipboard | Calibri (Body) v 11<br>B I U v abe x | • $A^* A^* Aa =$<br>• $x^2   A = \frac{ab}{2} = \frac{ab}{2}$ |             | *;        | AaBb          | oCcDc AaBbC | cDc AaBbCc<br>ac Heading 1 | AaBbCcE<br>Heading 2 | AaB<br><sub>Title</sub> | A a B b C c D<br>Subtitle | AaBbCcDe<br>Subtle Em = | P Find<br><sup>ab</sup> <sub>ac</sub> Repla<br>↓ Select | v<br>ace<br>t∵ |
| L    |                 |                                      | <u>،</u> ۲                                                    |             | 2         | 1 • • • 3 • • | 4 .         | 5                          |                      | 6 • • • ~               | 7                         |                         |                                                         | 2              |

3. Click on Options.

|                          |                                                                                                    | ses 18 and Computer Changes (Compa                                                  | sbilley Model - Word                             | 7 - 0 |
|--------------------------|----------------------------------------------------------------------------------------------------|-------------------------------------------------------------------------------------|--------------------------------------------------|-------|
|                          | Info                                                                                                    |                                                                                     |                                                  |       |
| New Oute                 | Windows 10 and Computer Changes                                                                                                    |                                                                                     |                                                  |       |
| Save<br>Save Au<br>Print | Compatibility Mode<br>Sines user fanziases are disabled to pre-ent publicers when werking with previous<br>end of Office. Covering this file will evaluate these features, but may reach a<br>support sharings.                                                                                                    | Properties *<br>Sor<br>Pape<br>Wards<br>Satal Listing Time                          | 1, 10MB<br>10<br>R22<br>73 Minutes               |       |
| Share<br>Report          | Protect Document<br>Doctors what types of changes people can make to this document.                                                                                                    | Tale<br>Tage<br>Convenits<br>Related Dates                                          | For 2004-2005<br>Aidd a tag<br>Aidd a commendi   |       |
| Cyricer                  | Construction of the second second sec | Last Modified<br>Costed<br>Last Printed<br>Last Printed<br>Related People<br>Author | Tuday, 2029A<br>Tuday, 2029A<br>Art/2010 Stit RM |       |
|                          | Manage Document<br>Owner, in view of and researce unued damps.<br>Document.                                                                                                    | Last Woolfled By<br>Related Docum<br>Open File Loca<br>Communications of File       | Add as suffer<br>IPOI Sayloc Vida<br>ents<br>m   |       |

3. In the next window, in the "Start up options" section, uncheck the box marked Show the Start screen when this application starts.

| General                                          | General options for working with Word.                                                                                                    |
|--------------------------------------------------|----------------------------------------------------------------------------------------------------|
| Proofing                                         | Over Interface options                                                                                                    |
| Save<br>Language<br>Advanced<br>Customize Ribbon | Done Upin Toolhar on Indexion      One Upin Toolhar on Indexion      Source Upin Toolhar on Indexion      Source Upin Andexes content and program      Source Upin Andexes content and program      Previoulizer your copy of Microsoft Office |
| Add-ins<br>Truct Center                          | Jan runne Baylovida<br> onai: 8                                                                                                    |
| •                                                | Upforg Hore ○ V Spave the Start scream where the application lists:  Hore working with strikes, I want the automatically share my changes: List Mar + G Stream names an presence flags                                                         |

4. Click OK.

That's all there is to it. Now you can repeat the process in Excel and PowerPoint. The next time you start each of these programs, you will go straight to a blank document.

# III. How to Turn off "Enable Editing"

1 PROTECTED VIEW Be careful—files from the Internet can contain viruses. Unless you need to edit, it's safer to stay in Protected View.

Enable Editing

#### In Microsoft Word

1. Click on File (top left).

|       | <ul><li></li></ul>                            |                                    |                                                                                                    |                                                                 |         |                                          |                                                 | Do            | cument1 - Wo         | rd                    |                     |                      |                         |                           |                       | ħ                               |                  |
|-------|-----------------------------------------------|------------------------------------|----------------------------------------------------------------------------------------------------|-----------------------------------------------------------------|---------|------------------------------------------|-------------------------------------------------|---------------|----------------------|-----------------------|---------------------|----------------------|-------------------------|---------------------------|-----------------------|---------------------------------|------------------|
| File  | lome Inse                                     | rt Design                          | Layout                                                                                                   | References                                                      | Mailing | s Review                                 | v View                                          | Add-in        | s Acrobat            | Q Tell n              | ne what you w       | ant to do            |                         |                           |                       |                                 | Sign             |
| Paste | ofo Cut<br>E≞ Copy<br><b>∛ Format Painter</b> | Calibri (Body)<br>B I <u>U</u> - a | $\begin{array}{c c} \bullet & 11 & \bullet \\ \hline \bullet & \mathbf{x}_2 & \mathbf{x}^2 \end{array} $ | A <sup>™</sup> Aa -<br>A - <sup>a</sup> <sup>™</sup> - <u>A</u> |         | • <u>\$</u> ≣ • \$ <del>7</del><br>≡ ≡ ≡ | -   <del>•</del> ≡ <b>→</b><br>\$≡ •   <u>⊅</u> | 2↓ ¶<br>- ⊡ - | AaBbCcDc<br>1 Normal | AaBbCcDc<br>¶ No Spac | AaBbC(<br>Heading 1 | AaBbCcE<br>Heading 2 | AaB<br><sub>Title</sub> | A a B b C c D<br>Subtitle | AaBbCcDe<br>Subtle Em | P Find<br>abc<br>Repla<br>Repla | v<br>ace<br>ct v |
| (     | Clipboard 🕞                                   |                                    | Font                                                                                                    |                                                                 | G.      | Para                                     | graph                                           | G.            |                      |                       |                     | Styles               |                         |                           | 5                     | Editin                          | g                |
|       |                                               |                                    | 1 · · ·                                                                                                  | ····¥·                                                          |         | • 1 • • • •                              | 2 .                                             |               | . 3                  | 4                     | 1 · · · 5 ·         |                      | 6 • • • 🛆               | 7                         |                       |                                 |                  |
|       |                                               |                                    |                                                                                                    |                                                                 |         |                                          |                                                 |               |                      |                       |                     |                      |                         |                           |                       |                                 |                  |

2. Click on Options.

| G                        | Windows 10                                                                                                    | and Computer Changes (Compatibility Woold) - Word                                                                                  | t – d X<br>Spr |
|--------------------------|----------------------------------------------------------------------------------------------------|----------------------------------------------------------------------------------------------------|----------------|
|                          | Info                                                                                                    |                                                                                                    |                |
| Nices<br>Open            | Windows 10 and Computer Changes                                                                                                    |                                                                                                    |                |
| Save<br>Save As<br>Print | Compatibility Mode<br>Serverse features are diabled to preved publices when waiking with previous<br>means of Office. Converting this file call available that before, but now yould in<br>signed sharings.                                                                                                    | Properties *<br>See 1.1848<br>Fays 15<br>Work 52<br>Saal differg Tim 73 Minutes                                                    |                |
| Share<br>Espert<br>Close | Protect Document<br>Control what type of changes people can inder to this document.<br>Document *                                                                                                    | Tele Fer 2006-2005<br>Yang Add a Yang<br>Correvents Add consistents<br>Related Dates                                               |                |
| Creine                   | Open bit is in the constraint of the constraint of the constr | Las Modified Talley, 30 PM<br>Ceneral Talley, 35 PM<br>Las Prinsed 41/0210 1:11 Ref<br>Related Prople<br>Autorr                    |                |
|                          | Manage Document           Onkin, dokt nat, nd more sound things.           Discount           E) Totag 20/Mil (sound)                                                                                                    | And an uniting<br>Last Multifuely III Saylock/Mak<br>Related Documents<br>IIII Saylock/Mak<br>IIIIIIIIIIIIIIIIIIIIIIIIIIIIIIIIIIII |                |
|                          |                                                                                                    | Jour of Frighten .                                                                                                    |                |
|                          |                                                                                                    |                                                                                                    |                |
| C THE COM                | ana, Ask me anything, 🖸 🤮 🖬 🛱 🌍 🎫                                                                                                    |                                                                                                    | ^ 12 01 € 1335 |

#### 3. Click on Trust Center.

| Word Options         |                                                               | ? | × |
|----------------------|---------------------------------------------------------------|---|---|
| General              | General options for working with Word.                        |   |   |
| Display              |                                                               |   |   |
| Proofing             | User Interface options                                        |   |   |
| Save                 | ✓ Show <u>M</u> ini Toolbar on selection <sup>①</sup>         |   |   |
| Language             | ✓ Enable Live Preview ①                                       |   |   |
| Advanced             | ✓ Update document content while <u>d</u> ragging <sup>①</sup> |   |   |
| Customize Ribbon     | ScreenTip style: Show feature descriptions in ScreenTips      |   |   |
| Quick Access Toolbar | Personalize your copy of Microsoft Office                     |   |   |
| Add-ins              | User name: Saylor.Vida                                        |   |   |
| Trust Center         | Initials: S                                                   |   |   |

4. Click on Trust Center Settings.

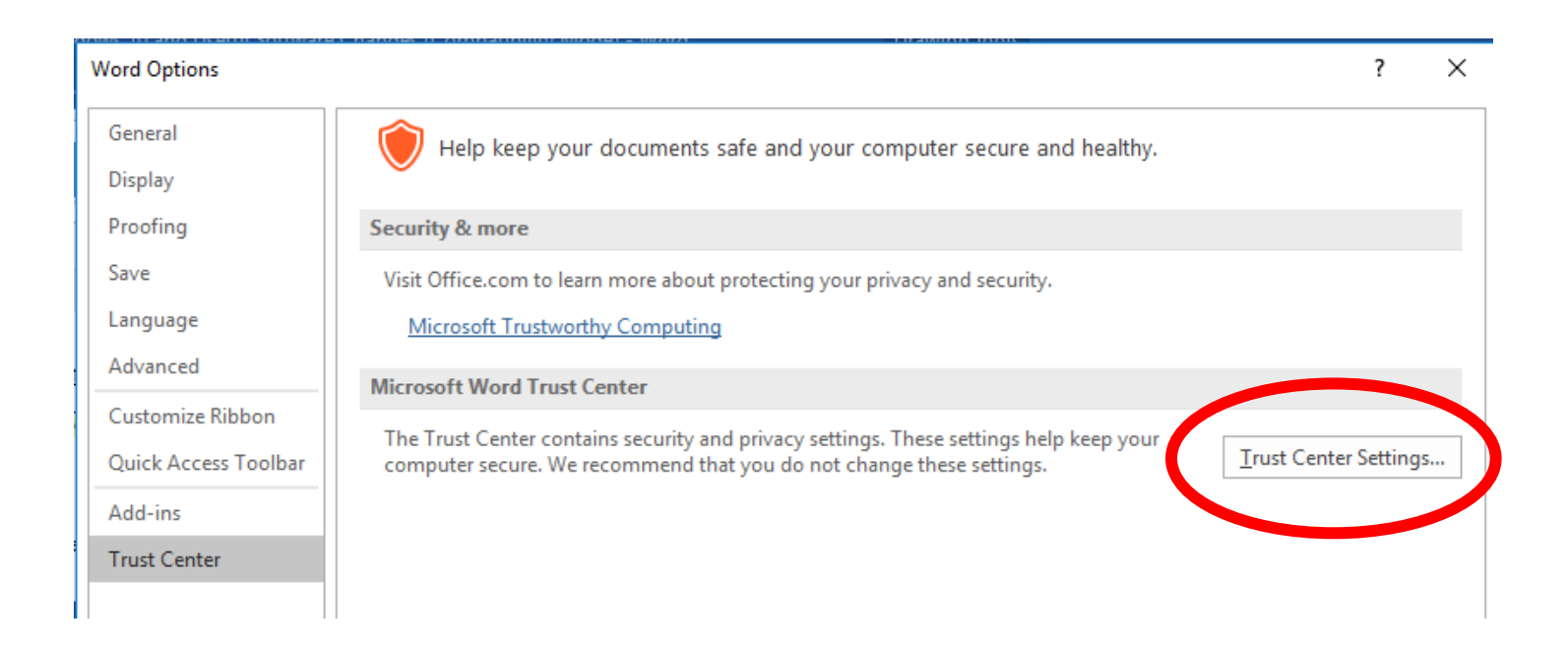

#### 5. Click on Protected View.

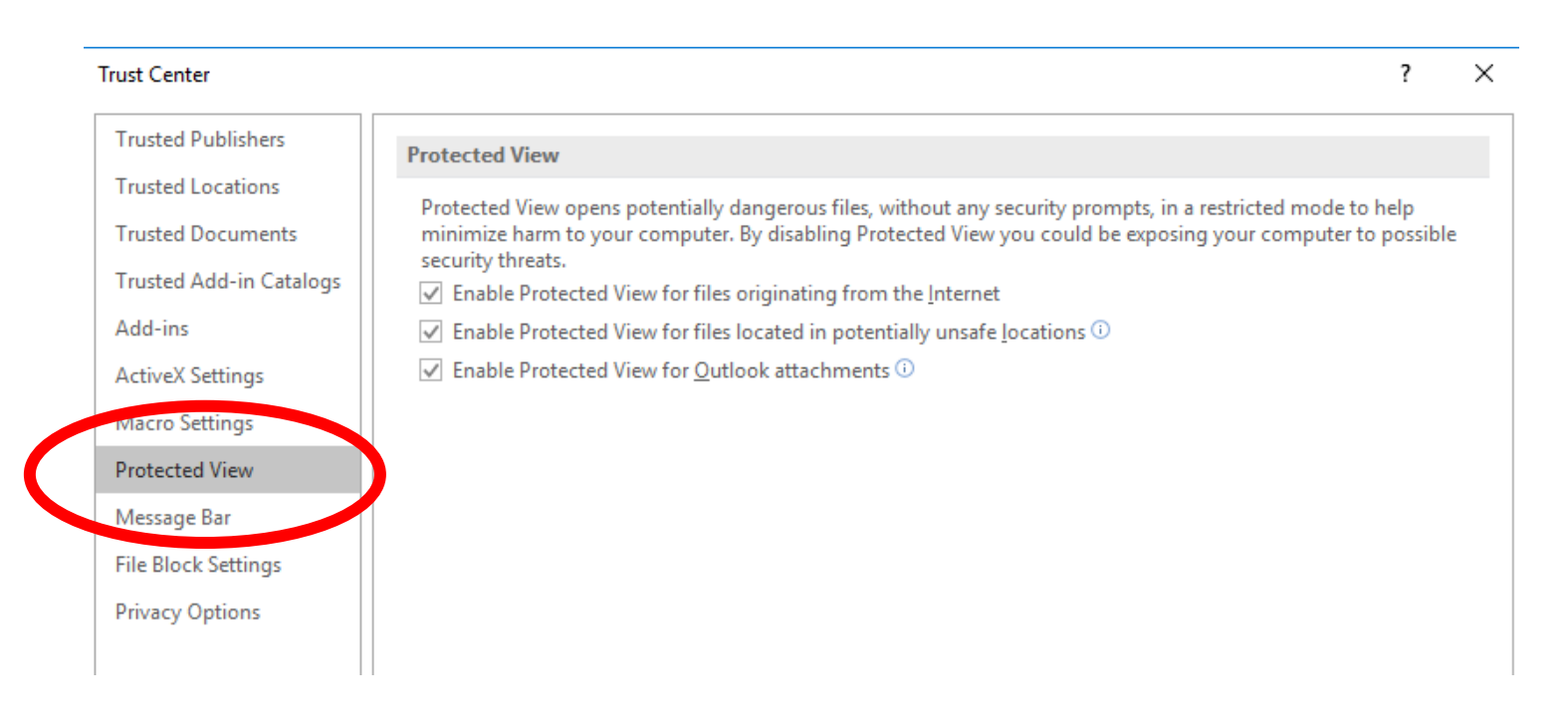

6. Uncheck the box marked Enable Protected View for files originating from the Internet.

| Trust Center            |                                                                                                    | ?       | × |
|-------------------------|----------------------------------------------------------------------------------------------------|---------|---|
| Trusted Publishers      | Protected View                                                                                            |         |   |
| Trusted Locations       | Protected View opens potentially dangerous files, without any security prompts, in a restricted mode to h | elp     |   |
| Trusted Documents       | minimize mann to your computer. By disabiling instanted View you could be exposing your computer to p     | ossible |   |
| Trusted Add-in Catalogs | ✓ Enable Protected View for files originating from the <u>I</u> nternet                                   |         |   |
| Add-ins                 | Enable Protected View for files located in potentially where locations ()                                 |         |   |
| ActiveX Settings        | ✓ Enable Protected View for Outlook attachments <sup>(1)</sup>                                            |         |   |
| Macro Settings          |                                                                                                    |         |   |
| Protected View          |                                                                                                    |         |   |
| Message Bar             |                                                                                                    |         |   |
| File Block Settings     |                                                                                                    |         |   |
| Privacy Options         |                                                                                                    |         |   |
|                         |                                                                                                    |         |   |

7. Click OK and click OK again.

Now you can repeat the process in Excel and PowerPoint to turn off enable editing in those programs.

## IV. How to Remove Advertisements When Using YouTube

- 1. Go to Google and search for Adblock Plus Chrome.
- 2. Locate this link.

Adblock Plus - Chrome Web Store - Google https://chrome.google.com/.../adblock-plus/cfhdojbkjhnklbpkdaibdcc... ▼ Google Chrome ▼ ★★★★★ Rating: 4.5 - 111,820 votes - Free - Chrome Jun 28, 2016 - Adblock Plus is the most popular ad blocker ever, and also supports websites by not blocking unobtrusive ads by default (configurable).

3. Click on Add to Chrome.

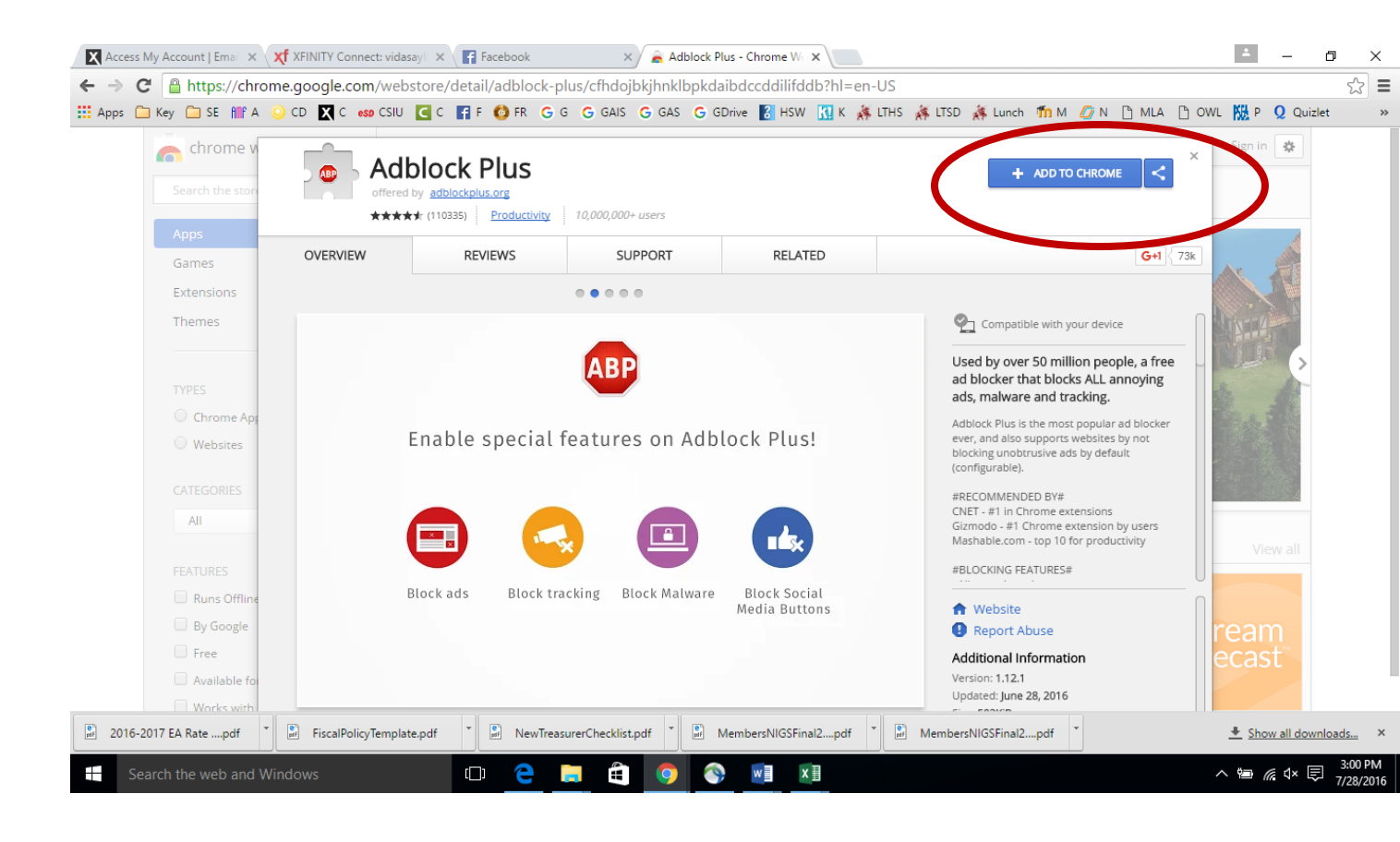

4. Click on Add extension.

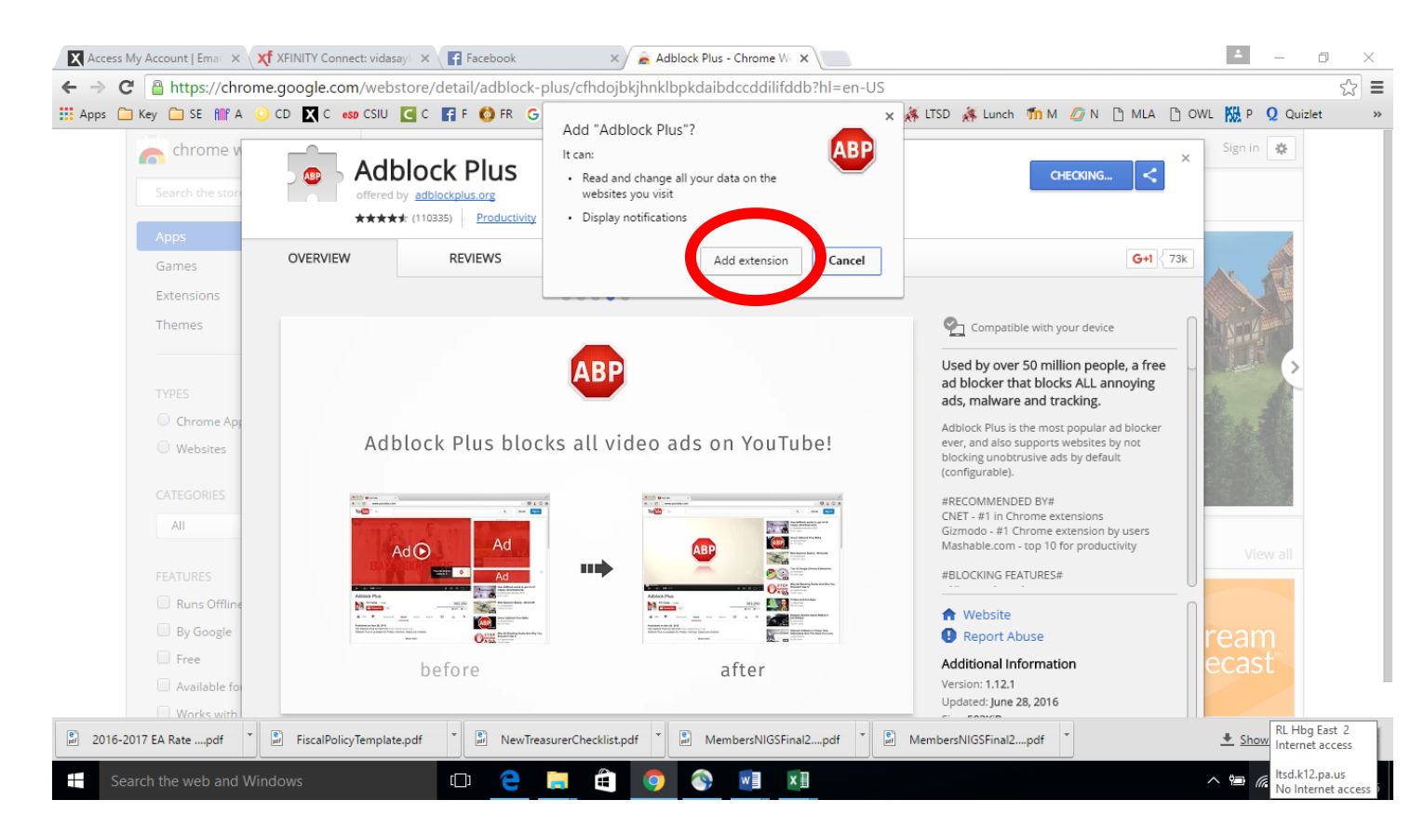

5. You will the see one of the following two screens. Regardless of which screen appears, Adblock Plus has been installed.

Screen #1

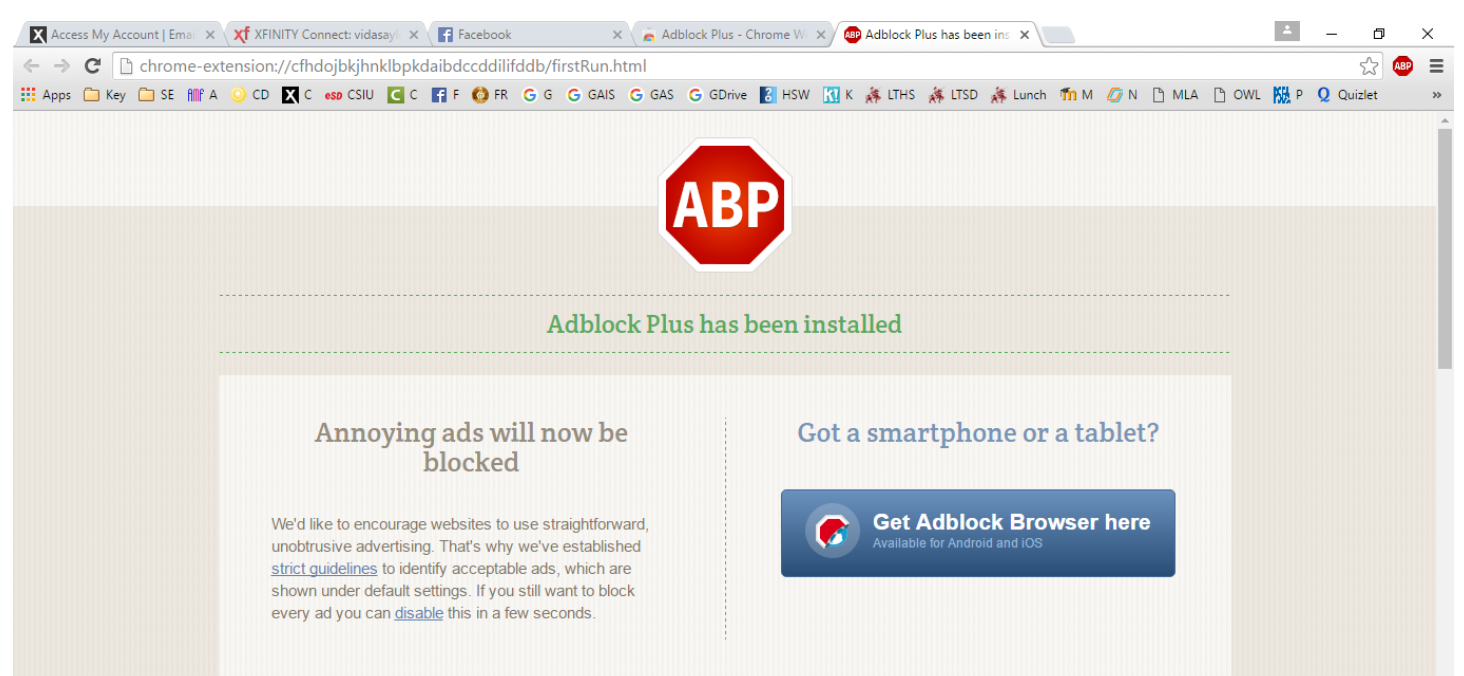

Or ....

Screen #2

## If you see this screen you can make a donation or just close the screen.

| 💽 Saylor Vida - Outlook Wei 🗙 🧲 Convert Files - free online 🗴 🗶 Ad | xcess My Account   Emai 🗙 🍙 AdBlock - Chrome Web Sr 🗙 🔣 Did Selena Gomez Just Co 🗙 🕜 AdBlock is now installed! 🗙 📃 | ≛ – <b>⊡</b> ×                  |
|--------------------------------------------------------------------|----------------------------------------------------------------------------------------------------|---------------------------------|
| ← → C a https://getadblock.com/installed/?u=42q1v7                 | au80025376                                                                                                    | ☆ 🔿 ≡                           |
| 🔛 Apps 🦳 Key 🦳 Test Your Knowledge 🎦 SE 🗙 f C 📀 CD 🐽 CS            | IU 💽 C 🔕 FR G G 🙎 GAIS G GAS G GDrive 🌠 HSW 🔢 K 🗍 LTHS 🗍 LTSD 🔏 Lunch 🏫 M 🗅 MLA 🥝 N 🧕 o 🗅                          | OWL 👤 Q 🐐 Student Resources 🜞 W |
| : Apps 🗅 Key 🗋 Test Your Knowledge 🗋 SE X T C 🥥 CD 👐 CS            | <image/> <image/> <complex-block></complex-block>                                                                  | OWL Q Q A Student Resources # W |
| FREEDeterminingthepdf                                              |                                                                                                    | Show all downloads ×            |
|                                                                    |                                                                                                    | Silver an downloads             |
| Tim Cortana. Ask me anything.                                      |                                                                                                    | 수 팀 (10) 🗣 8/15/2016            |

## V. Advanced Windows 10 -- Virtual Desktops

Instead of keeping everything open on the same desktop, you can move some of your windows to a virtual desktop to get them out of the way. This feature wasn't available in previous versions of Windows, and it is especially helpful for managing a lot of windows at the same time. To create a new desktop, open Task view (see page 2 to locate the Task view), then select New desktop near the bottom-right corner.

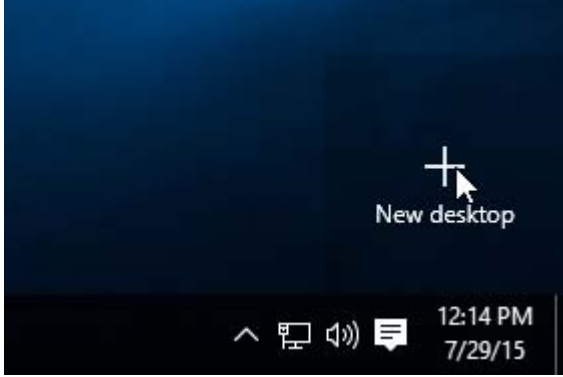

Once you have created multiple desktops, you can use Task view to switch between them. You can also move windows between desktops. To do this, open Task view, then click and drag a window to the desired desktop.

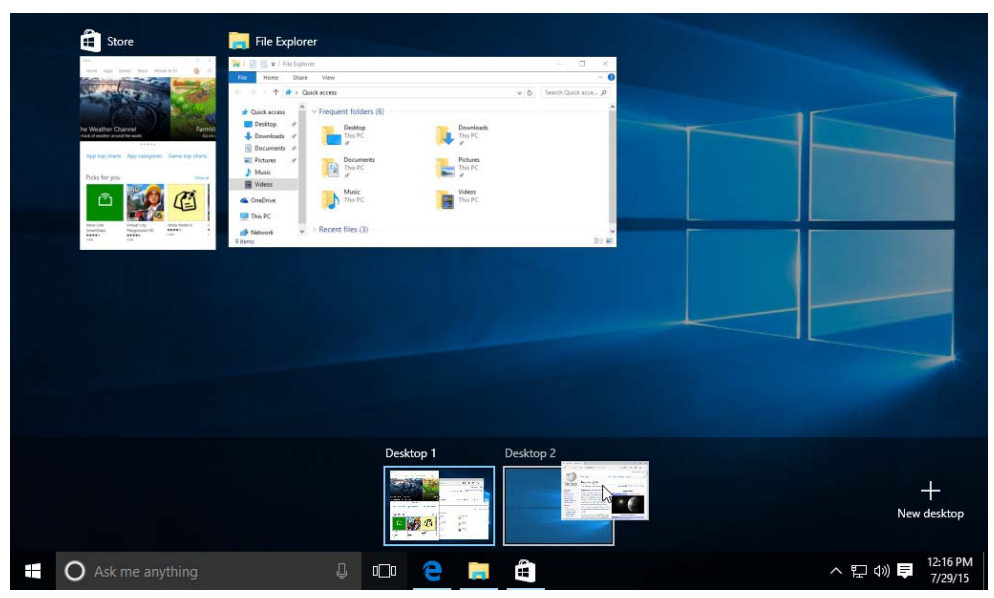

To close a virtual desktop, open Task view and click the X in the upper-right corner of the desktop you want to close.

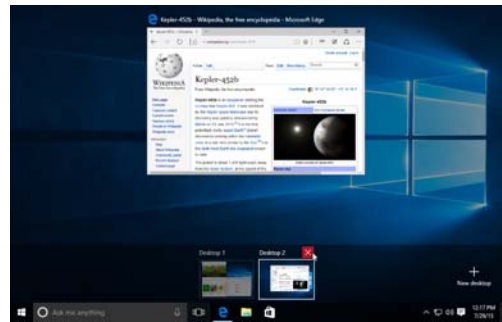